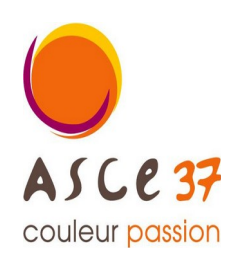

Association Sportive, Culturelle et d'Entraide d'Indre et Loire

Contact activité

Bernard DANCETTE 06 82 39 32 01 bernard.dancette@gmail.com

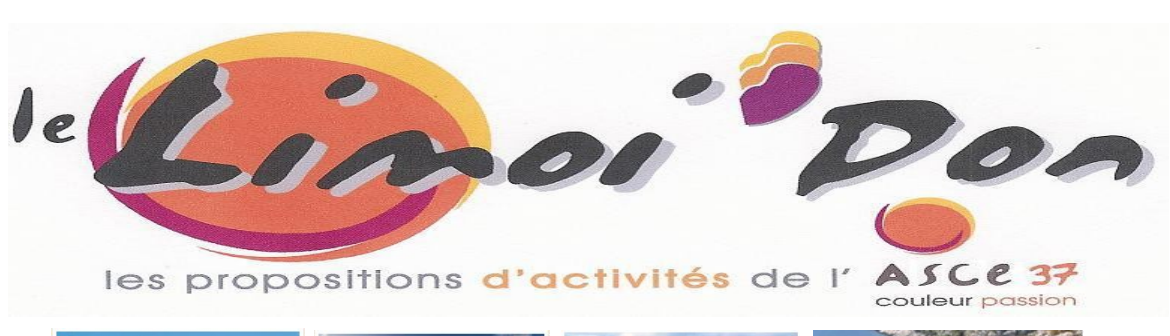

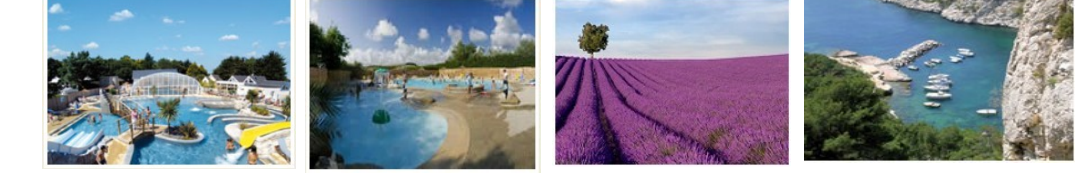

# Les réservations Vacances CAMPINGS.com 2024

## C'est parti

Offre réservée exclusivement aux ascéistes

# **CHOIX MULTIPLES**

\*\*\*\*\*

Plus de 2000 Campings en France plus de 250 en Europe Espagne, Italie, Portugal, Allemagne,...

# mais aussi, des gîtes, des hébergements insolites ...

1- « Tarif Mosaïk » pages 4 à 7

**Ouvert toute l'année** 

## > Location à la semaine ou à la quinzaine

de la mi mars à fin novembre 2024

La semaine de réservation va du samedi au samedi ou du dimanche au dimanche.

Tarifs de 99€ à 2900€

> Possibilité de réserver 2 nuits à partir de 99€

2- « Tarif Coup par Coup » page 8 à 11

du 6 juillet au 24 août 2024

réduction de 7% sur le prix public+ frais de dossier 24€

Pour avoir un maximum de choix, réservez vite !!!

## **Réservation Mode d'emploi**

## Formule « Mosaïk »

# Elle permet de réserver par l'intermédiaire de l'ASCE37

## 1°- Dès que vous avez effectué votre réservation sur la formule « Mosaïk »

merci de :

1- <u>m'envoyer un courriel</u> à <u>bernard.dancette@gmail.com</u> m'informant de votre réservation

## 2- m'envoyer une copie de votre carte d'adhérent ASCE.

### 3- me faire parvenir votre chèque au plus vite,

> à l'ordre de « ASCE 37 »

> à l'adresse suivante : DANCETTE Bernard 282 rue Giraudeau 37000 Tours.

## 2°- A réception de votre chèque, je valide votre séjour auprès de CAMPINGS.com.

## **3°- Réservation définitive**

Campings.com vous envoie un courriel de confirmation.

Dès réception de votre chèque, Je vous envoie par courriel > votre « Facture » et > votre « Bon d'échange ».

Lorsque vous arriverez sur votre site de séjour, vous devrez impérativement vous présenter au camping avec votre « bon de séjour ».

Toute annulation entraine la perte de votre versement

(sauf si vous avez souscrit "l'Assurance annulation<sup>\*</sup> »).

## Formule « Coup par coup »

## La réservation s'effectue directement avec CAMPINGS.com

\* (\*) Voir les conditions d'annulation sur le site

## Connaissance des offres

1- Connectez-vous sur le site : <u>https://www.campings.com/ce</u>

Une page s'ouvre avec deux fenêtres.

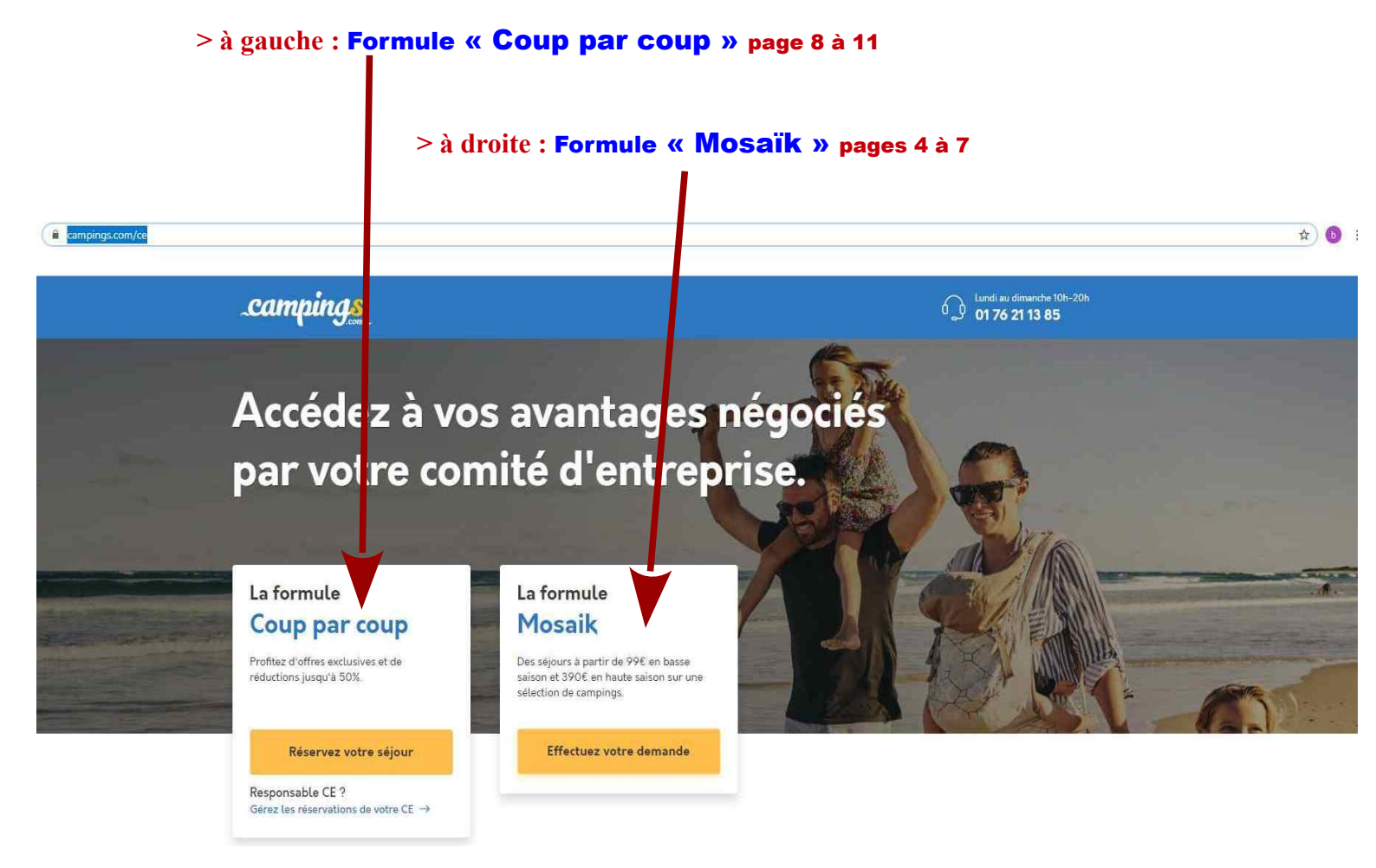

## 1- <u>Formule « Mosaïk</u> »

pages 4 à 7

Dans la fenêtre carrée « identifiez-vous » renseigner :

> Identifiant : ASCE37MS

> Mot de passe : ASCE37MS

### 1°- Déroulé de la Recherche

Cliquer sur le bandeau orange « réservez votre séjour ».

Dans la nouvelle fenêtre « Bienvenue sur l'offre Mosaik »,

Quatre possibilités s'offrent à vous :

- lère > « Recherchez le meilleur camping pour vos vacances »
- 2ème > « Nos offres du moment »
- 3ème > « **Top destinations** »

4ème > « Recherchez votre camping par région »

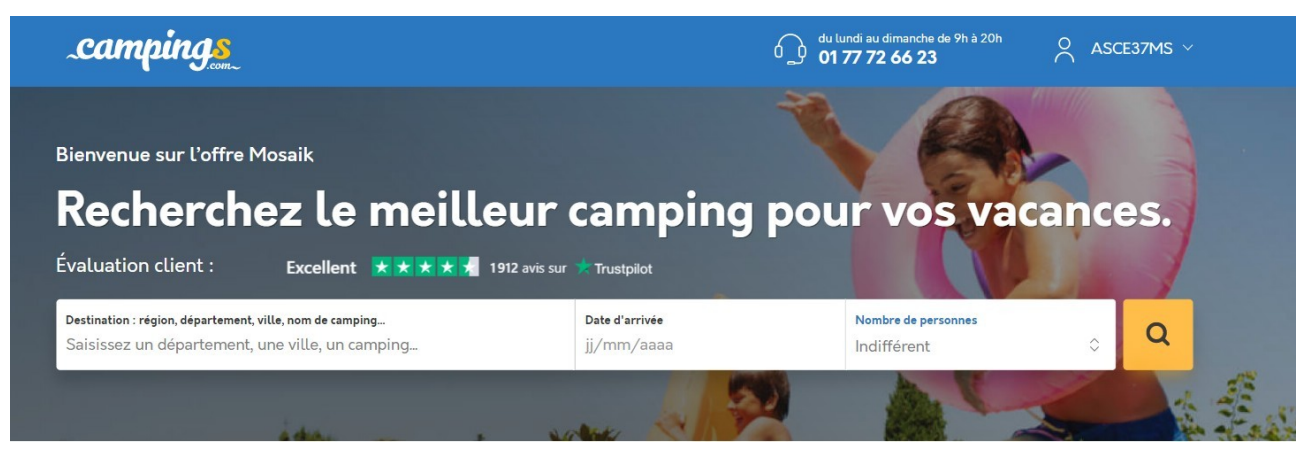

**1ère** > « Recherchez le meilleur camping pour vos vacances »

```
2ème > « Nos offres du moment »
```

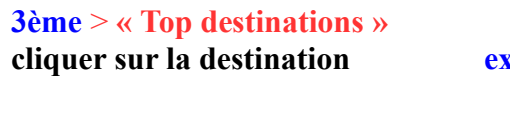

exemple :Var, Portugal, Italie.....

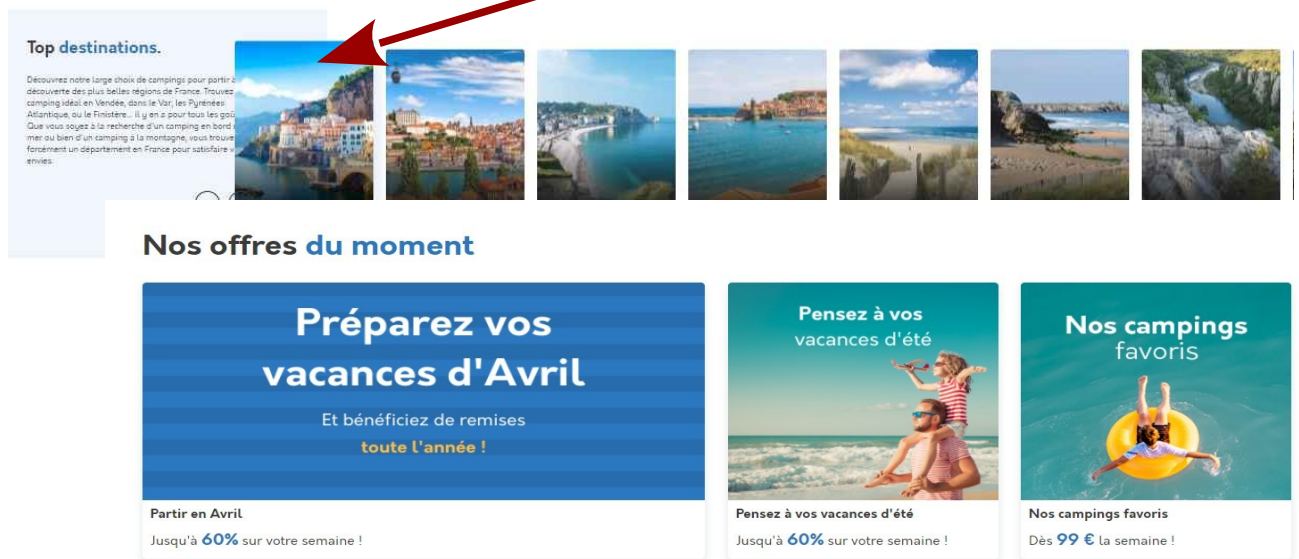

### 4ème > « Recherchez votre camping par région »

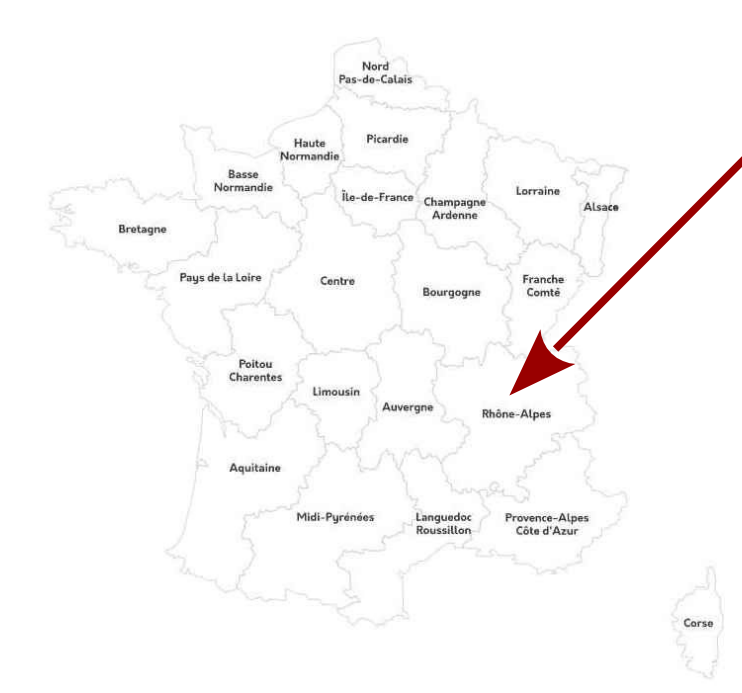

# Recherchez votre camping par région.

Vous ne savez pas où partir ? Des régions en France que vous ne connaissez pas ? Avec l'aide de cette carte, découvrez plus de 2000 campings vous proposant des vacances en bord de mer, en pleine nature, en Corse ou encore sous le soleil de Provence, vous n'avez que l'embarras du choix !

### cliquer sur la Région (exemple : Rhône- Alpes »)

| 1.1- Dans le bandeau blanc :                                                                                                    | .camping <u>s</u>                                                                                                    |                                                                                                    | 0 du lundi au dimanche de 9h à 20h<br>01 77 72 66 23                                                                                                  | ASCE37MS ~                                                                                |
|----------------------------------------------------------------------------------------------------|----------------------------------------------------------------------------------------------------|----------------------------------------------------------------------------------------------------|----------------------------------------------------------------------------------------------------|-------------------------------------------------------------------------------------------|
| > Destination : région, département, ville nom du camping<br>Choisissez un lieu.                                                                                              | Bienvenue sur l'offre Mosaik                                                                                                    |                                                                                                    | 1A                                                                                                    |                                                                                           |
| > Date d'entrée : jj/mm/aaaa<br>Choisissez une date.                                                                                                    | Évaluation client :         Excellent           Évaluation : région, éépartement, ville, nom ée ampliq.         Consumer de l'amplique de l'amplique de l'ampli                                                                   | leur campin<br>1912 avis sur * Trustpiot<br>Dete d'arrivé<br>j/mm/baaa                                               | g pour vos va<br>Netir de persones<br>Fefferent                                                                                                    | cances.                                                                                   |
| > Dans Nombre de personnes : il est noté « indifférent »<br>cliquer sur les 2 flèches de droite<br>Apparaît : 1-3, 4-5, 6-9, 10 et plus<br>Choisissez le nombre de personnes. | LA ROCHELLE<br>Aubre: La Rochetle - La Rochetle - Castellation - Fra                                                                                                    | × 19/07/2020 ×<br>nose - La Biothetile. Bouana. France - La                                                          | 7 nuits c) 4<br>Bothelia, Saint-Luidte, Franca                                                                                                    | à 5 personnes 💿 🔍                                                                         |
| 1.2- Cliquer ensuite sur le carré orange                                                                                                    | Affiner votre recherche<br>Nombre d'étoiles<br>1 testile<br>2 céoiles<br>14                                                                                                    | Camping Les Ma                                                                                                    | raises **<br>charentes - Charente-maritime - Saint M                                                                                                  | Voir sur la carte                                                                         |
| situé à droite de votre choix.                                                                                                    | 3 étoiles 3a     4 étoiles 33     57 étoiles     57 étoiles     Évaluation d'annue 10                                                                                                    | Voir sur La carte<br>Avia clients 7.6 /1<br>Plage Club enfant                                                        | )<br>(Location de velos) (Couverture wifi dans tout l'                                                                                                | Voir l'établissement                                                                      |
| <b>1.2.1- Repérer l'offre du camping qui vous intéresse<br/>et cliquer sur la ligne correspondante</b> .                                                                      | Senationet: 0+ 0     Splendide: 0+ 25     Superior: 0+ 55     Superior: 0+ 50     Pa de note 17     Accés à la plage                                                                                                    | Au coour de Uie dé<br>invite à posser les<br>avec. Afficher la se<br>BILHOME à personnes<br>r-2 chambres<br>sectores | Rej & St Martin en Rej au milleu des bols,<br>acanos de calme et de détente. Aux alem<br>ité<br>Mellaur prix pour 7 nuits<br>19/07/2020 au 26/07/2020 | Le camping De Maraises, vous<br>sours (a l'extérieur du camping et<br>590 €<br>sio.c. 20% |
|                                                                                                    | Accès direct à la plage 2     Plage à proximite 65     Budget     ce 2000 e                                                                                                    | Camping La Ven<br>* France - Pays D<br>Voir sur La carte<br>Association: 82                                          | touse ****<br>e La Loire – Vendee – Jard Sur Mer                                                                                                    | Voir l'établissement                                                                      |
| « voir l'établissement »                                                                                                    | Promotions Promotions Promotions Tips de logenset Mobil-home 55 Heibergement tolde 9                                                                                                    | Plage) (Plage) (Pricine extern<br>Idéalement situé à<br>accueille pour de w<br>. Afficher la suite                   | sure chauffée) (Club enfant (Point wif) (Espec<br>400 mètres des plages de la côte vendeer<br>ritables vacances en famille. Profitez de la            | e ffines e (=1)<br>nic, le camping La Ventouse vous<br>piscine chauffée à 26 degrés et de |
| <b>1.2.2-</b> Dans la <b>nouvelle fenêtre</b> , apparaît <b>l'offre</b>                                                                                                    | Tents 8 Caresone 0 Caresone 1 Caresone 1 Ca | ITE TOLLE ET BOIS 5 personnes                                                                                        | Meillaur prix pour 7 nuits<br>18/07/2020 au 25/07/2020<br>Meillaur prix pour 7 nuits<br>22/07/2020 au 29/07/2020                                      | 390 €<br>                                                                                 |
| cliquer sur « tarif et reservation ».                                                                                                    | Pickine couverts 39     Parc aquatique 30     Clube enfants 44     Aire de jeue pour 69     Aire de jeue pour 69                                                                                                    | BILHOME & personnes                                                                                                  | Meilleur prix pour 7 nuits<br>16/07/2020 au 25/07/2020                                                                                                | 590 €                                                                                     |
|                                                                                                    | Caracteristiques du Logement<br>Différence<br>WFI 31<br>Différence<br>20                                                                                                    | BILHOME 4 personnes<br>- Tchambre                                                                                    | Meilleur prix pour 7 nuits<br>22/07/2020 au 29/07/2020                                                                                                | 590€<br>2724 <mark>-12%</mark>                                                            |
|                                                                                                    | Telévision en Location 2 Constitution 0 D. pr. hépé 1                                                                                                    | Flower Camping<br>France - Politou<br>Voir sor la carte                                                              | Les llates ****<br>-charentes - Charente-maritime - Loix                                                                                              |                                                                                           |

1.2.3- Repérer l'hébergement qui vous intéresse en cliquant sur : « Réservez ».

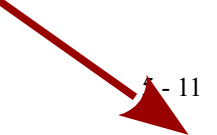

1.2.4- La page « Vos coordonnées » apparaît.

Renseignez cette page.

>> Repérer en bas de la page,

Assurance multirisque Assurance annulation

> Si vous ne souhaitez pas souscrire à l'Assurance multirisque Assurance annulation (\*),

<u>cocher sur</u> « Non ».

> Si vous souhaitez souscrire cocher sur « Oui ».

### **Assurance Soleil**

> Si vous ne souhaitez pas souscrire à l'Assurance Soleil <u>cocher sur</u> « Non »

> Si vous souhaitez souscrire, cocher sur « Oui ».

>> En bas de la page Cochez :

# « Je déclare avoir pris connaissance des conditions générales de ventes et les accepte pleines et entières ».

|                                      |                                                                                                    | Votre demande de reservation                                                                                                    |  |  |  |
|--------------------------------------|----------------------------------------------------------------------------------------------------|----------------------------------------------------------------------------------------------------|--|--|--|
| 1.2.5- Cliquer en bas de la page sur | Récapitulatif de votre séjour                                                                               | edgard, notez bien les informations suivantes                                                                                                    |  |  |  |
| « Passez à la dernière étape ».      | Camping Les Maraises                                                                                        | Centrometeral south et ensystep of sense 1, bester baseder, expeription autoret<br>Vec controlments:<br>Monitorie regarding on<br>nind ky annoliti<br>2005 bester<br>2005 bester<br>2005 b |  |  |  |
| Dans la nouvelle fenêtre apparaît    |                                                                                                    | ♣ Informations our line participants :<br>✓ equarpositions<br>✓ industrie poe 23 ans                                                                                                    |  |  |  |
| le « Récapitulatif de votre séjour » | Arrivé     Dimarche 19 julie: 2020 de 16:00 a 18:00     Depart     Dimarche 20 julie: 2020 de 09:00 a 12:00 | Enveryer ma demande<br>M Nielster pas å joindre notre service telljebour det<br>å touter vos questions.                                                                                                    |  |  |  |
| Vérifier attentivement               | 7 nuiti, 1 Logennet :<br>TY MODEUT & personnes<br>500 E                                                     |                                                                                                    |  |  |  |
| Puis cliquez sur                     | Total hébergement 590 €<br>Total du séjour: 590 €                                                           |                                                                                                    |  |  |  |
| « Envoyer ma demande »               |                                                                                                    |                                                                                                    |  |  |  |

## Votre demande est enregistrée.

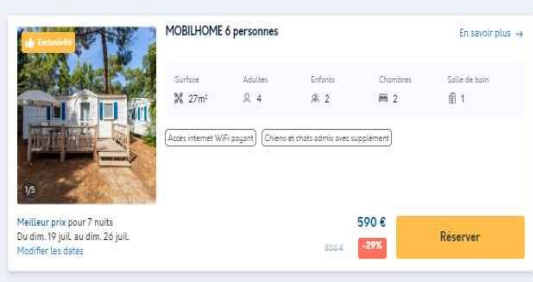

Les hébergements correspondants à votre sélection

### 2°- Lorsque vous avez envoyé votre demande

Un message vous est envoyé pour confirmer votre demande.

2.1- Etablir votre chèque à l'ordre de « ASCE 37 »

**Envoyez au plus vite votre carte ASCE et votre chèque à :** DANCETTE Bernard 282 rue Giraudeau 37000 Tours.

# Vous voulez partir librement entre le 6 juillet et le 24 août 2024 Choisissez la

Formule « Coup par coup »

voir page 8 à 11

### Préalable

- 1- Cette formule court du 6 juillet au 24 août.
- 2- Elle permet de bénéficier d'une réduction de 7% sur les prix affichés.
- 3- Vous avez 24€ de frais de dossier.
- 4- Vous payez directement à CAMPINGS.com par carte bancaire

1- Connectez-vous sur le site : <u>https://www.campings.com/ce</u>

Une page s'ouvre avec deux fenêtres.

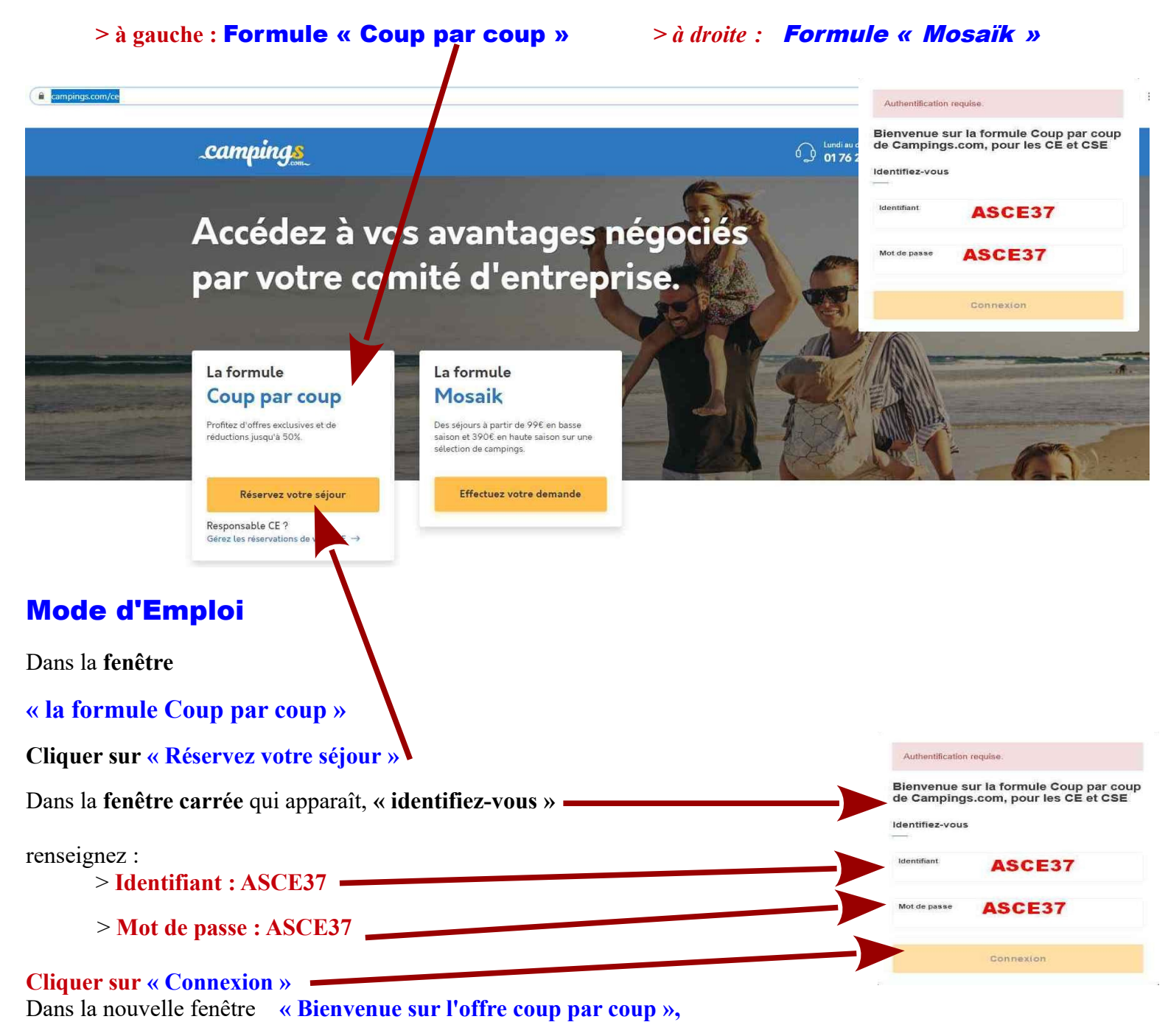

Quatre possibilités s'offrent à vous :

#### 1ère > « Recherchez le meilleur camping pour vos vacances »

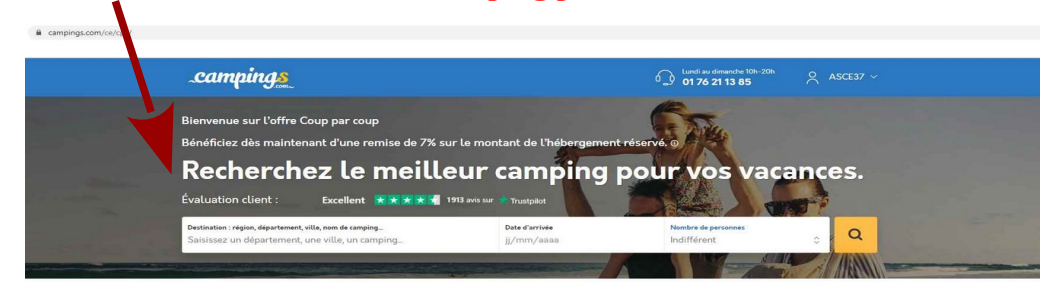

#### 2ème > « Nos offres du moment »

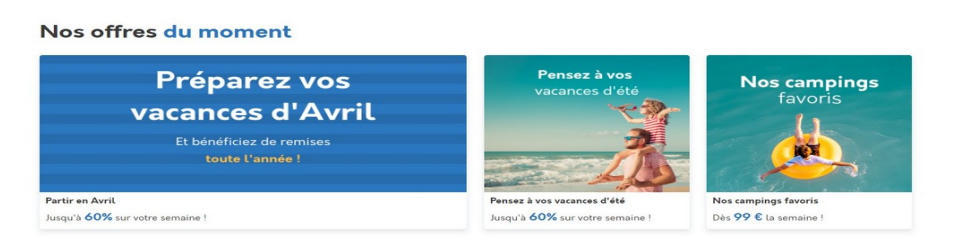

### 3ème > « Top destinations »

### Cliquez sur la destination exemple Var, Espagne, Italie .....

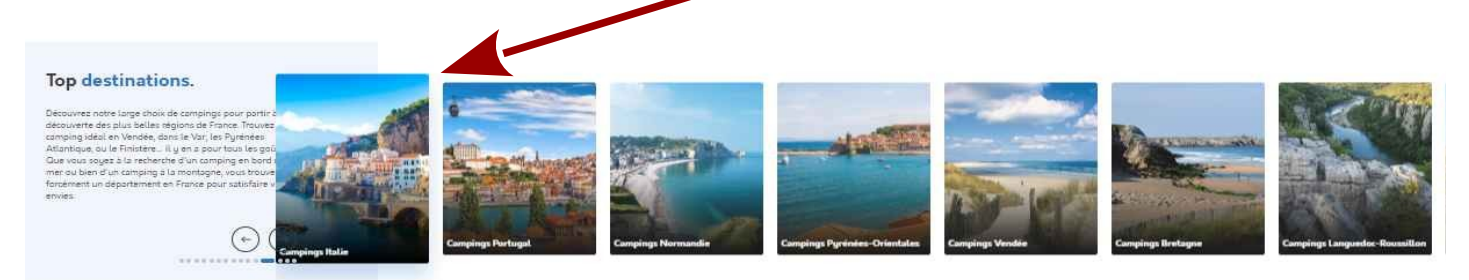

4ème > « Recherchez votre camping par région » cliquer sur la Région (exemple : Rhône- Alpes »)

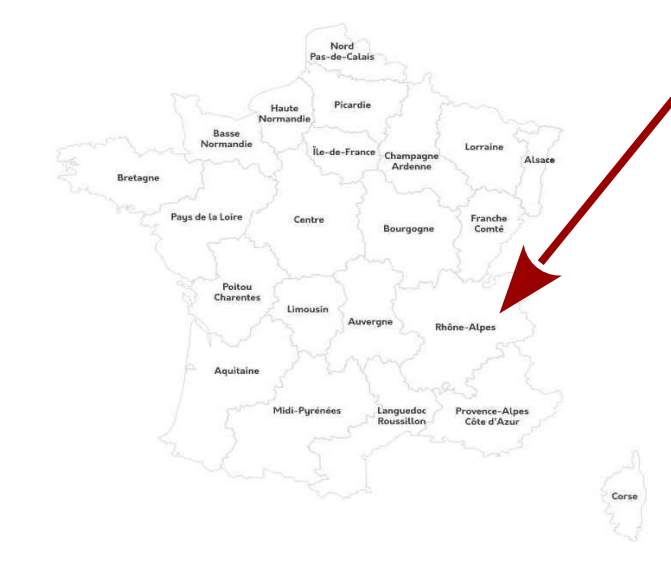

# Recherchez votre camping par région.

Vous ne savez pas où partir ? Des régions en France que vous ne connaissez pas ? Avec l'aide de cette carte, découvrez plus de 2000 campings vous proposant des vacances en bord de mer, en pleine nature, en Corse ou encore sous le soleil de Provence, vous n'avez que l'embarras du choix !

### 1°- Déroulé de la Recherche

### 1.1- Dans le bandeau blanc :

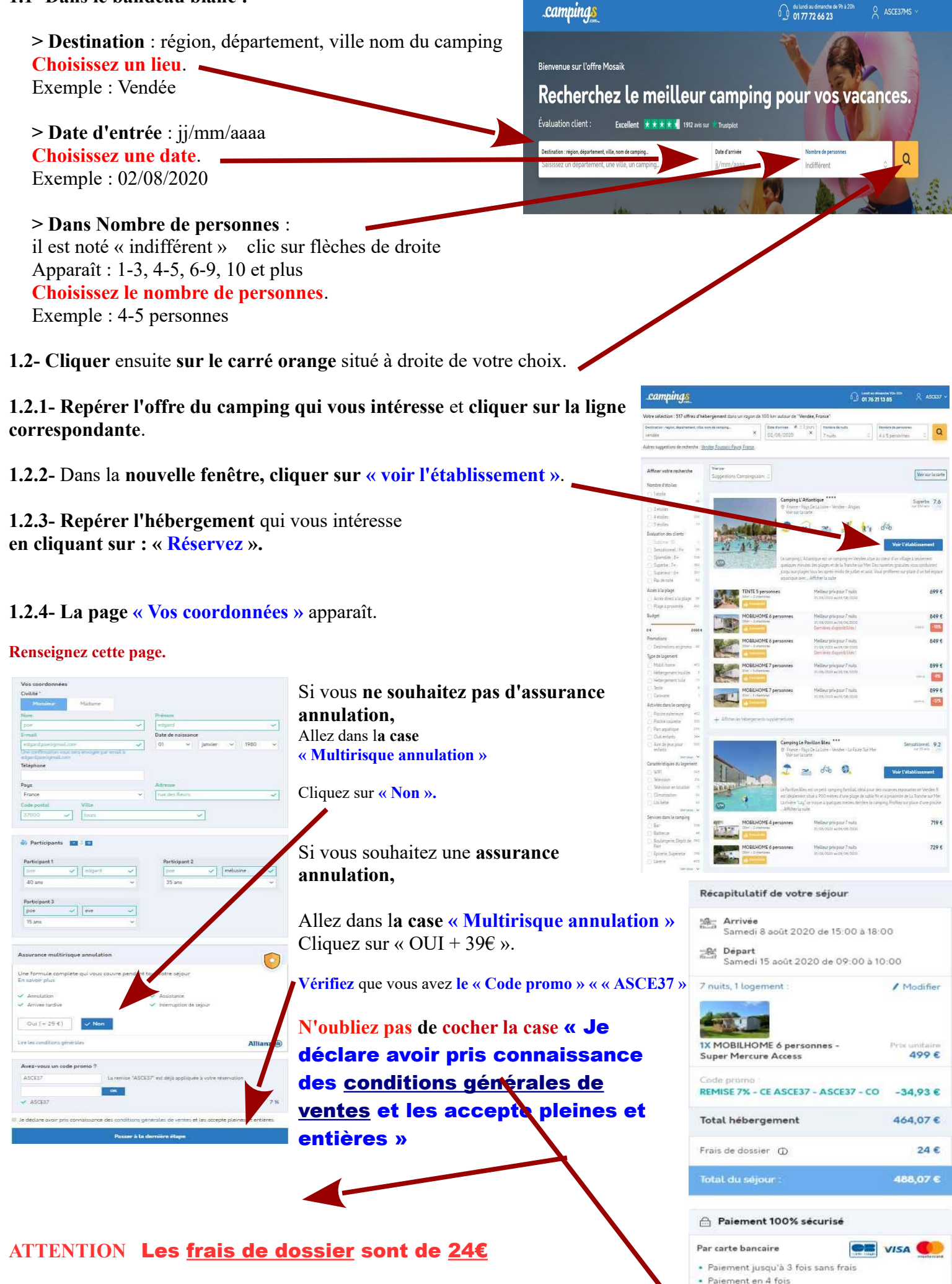

RESERVATIONS CAMPINGS.com - DIFFUSION ASCE 37 - septembr

Par chèque bancaire et/ou

chèques vacances

JOCY A

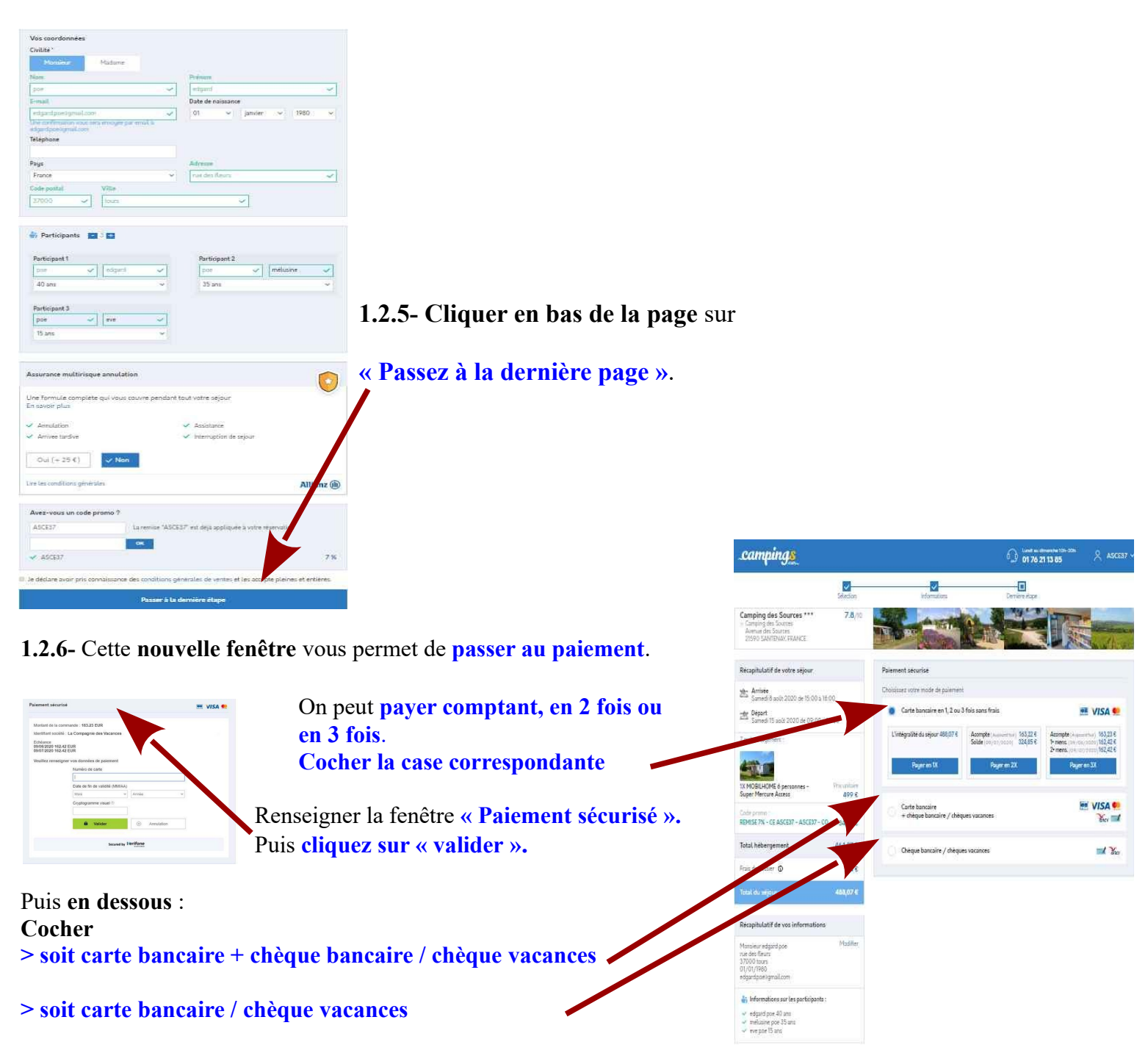

Puis cliquez sur « valider ».

1.2.7- Quand vous avez tout renseigné, validez la page.

Votre demande est enregistrée.

### ENSUITE

Un message vous est envoyé pour confirmer votre demande.

Puis, vous recevrez votre « Facture » et votre « Bon de commande ».

Le « Bon de commande » sera à présenter impérativement à l'entrée du camping.